氏名をもとに作成したメールアドレスの確認方法について

①Web 版の Outlook にサインインする

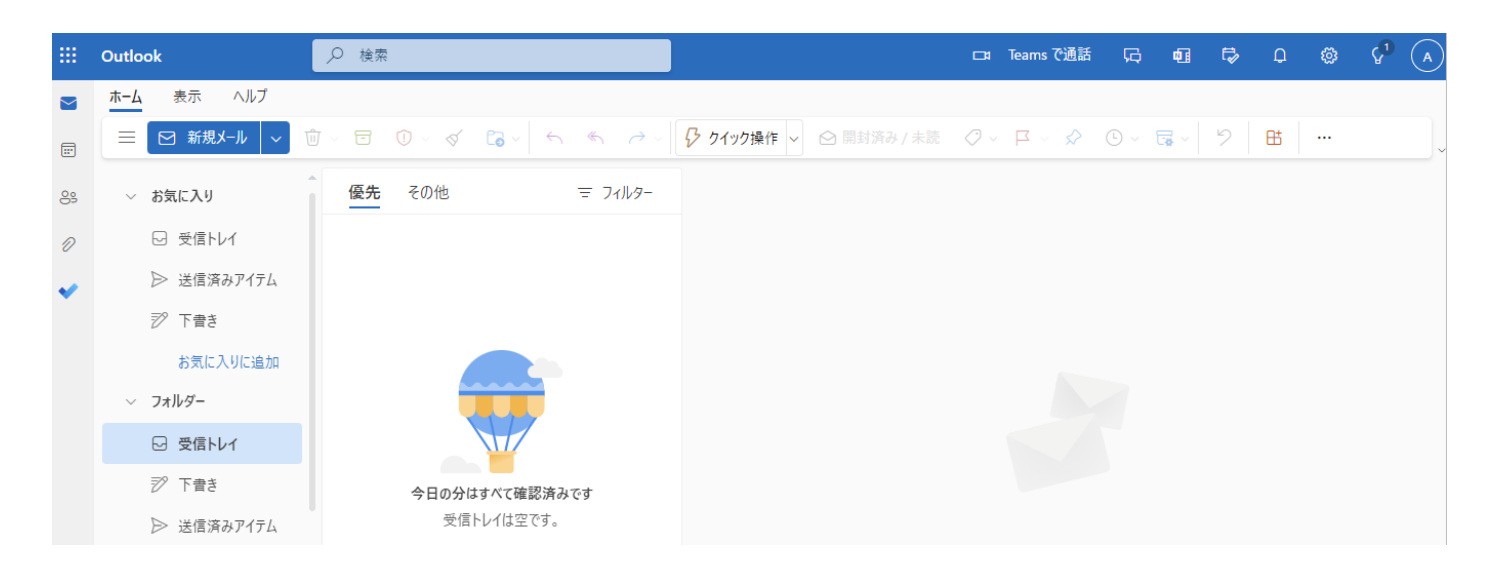

②歯車アイコンをクリックし、「Outlook のすべての設定を表示」をクリックする

| 🗅 Teams で通話 | G 🖬 🛱 Q 🙁 🔇                         |
|-------------|-------------------------------------|
| ⊘ ↓ □ ↓     | <b>設定</b> ×                         |
|             | Outlookのすべての設定を表示         クリック、     |
|             | ₹-₹                                 |
|             | <ul> <li>すべて表示</li> </ul>           |
|             | ダーク モード ①<br>○ システム設定に合わせる<br>○ ダーク |

③「メール」>「作成と返信」の順にクリックする

| 設定                                                                                                    | レイアウト                                                                                                    | 作成と返信                                                                                                    |
|----------------------------------------------------------------------------------------------------|----------------------------------------------------------------------------------------------------|----------------------------------------------------------------------------------------------------|
| ▶ 設定を検索                                                                                                    | 作成と返信                                                                                                    | ノールの男々                                                                                                    |
| <ul> <li>✓ 設定を使来</li> <li>◎ 全般</li> <li>○ メール</li> <li>□□ アル表</li> <li>☆ 連絡先</li> <li>クイック設定を表示</li> </ul> | ホイノアイル<br>ルール<br>ー括処理<br>迷惑メール<br>クイック操作<br>アクションのカスタマイズ<br>メールを同期<br>メッセージの取り扱い<br>転送<br>自動応答<br>アイテム保持ポリシー<br>S/MIME | メールの署名         メールメッセージに自動的に追加される署名を編集して選択します。         署名の作成と編集         + 新しい署名         署名の名前を入力してください。         署名の編集         ●         ●       ▲ A° B I U 2 ~ A ~ 三 |
|                                                                                                    | グループ                                                                                                    | ▼ □ 白公の窓々に予約ページへのいいのたまれる                                                                                                    |

④「送信元のアドレス」に氏名をもとに作成したメールアドレスが表示されている

| 設定         | レイアウト        | 作成と返信                                                                |
|------------|--------------|----------------------------------------------------------------------|
| ♀ 設定を検索    | 作成と返信        | メッセージを HTML ~ 形式で作成する                                                |
| 谷 全般     金 | スマート候補       |                                                                      |
| N-X        | 添付ファイル       | Aptos $\sim$ 12 $\sim$ <b>B</b> $\mathcal{I}$ $\cup$ <b>A</b> $\sim$ |
| □□ 予定表     | ルール          | 作成するメッセージは、既定では次のようになります。                                            |
| 89 連絡先     | 一括処理         | メッセージの形式はメッセージ新規作成ウィンドウで変更することもできます。                                 |
|            | 迷惑メール        |                                                                      |
|            | クイック操作       | 送信元のアドレス                                                             |
|            | アクションのカスタマイズ | [差出人] フィールドのドロップダウンに表示するアドレスを選択します。 他のメール アドレスは明示的に入力できます            |
|            | メールを同期       | sz4xxxx@u.tsukuba.ac.jp                                              |
|            | メッセージの取り扱い   | joho.taro.tkb_xx@u.tsukuba.ac.jp                                     |
|            | 転送           |                                                                      |

⑤メール作成時、差出元アドレスに氏名をもとに作成したメールアドレスを表示させたい 場合、「送信元のアドレス」でエイリアスにチェックを入れて、「保存」をクリックする。

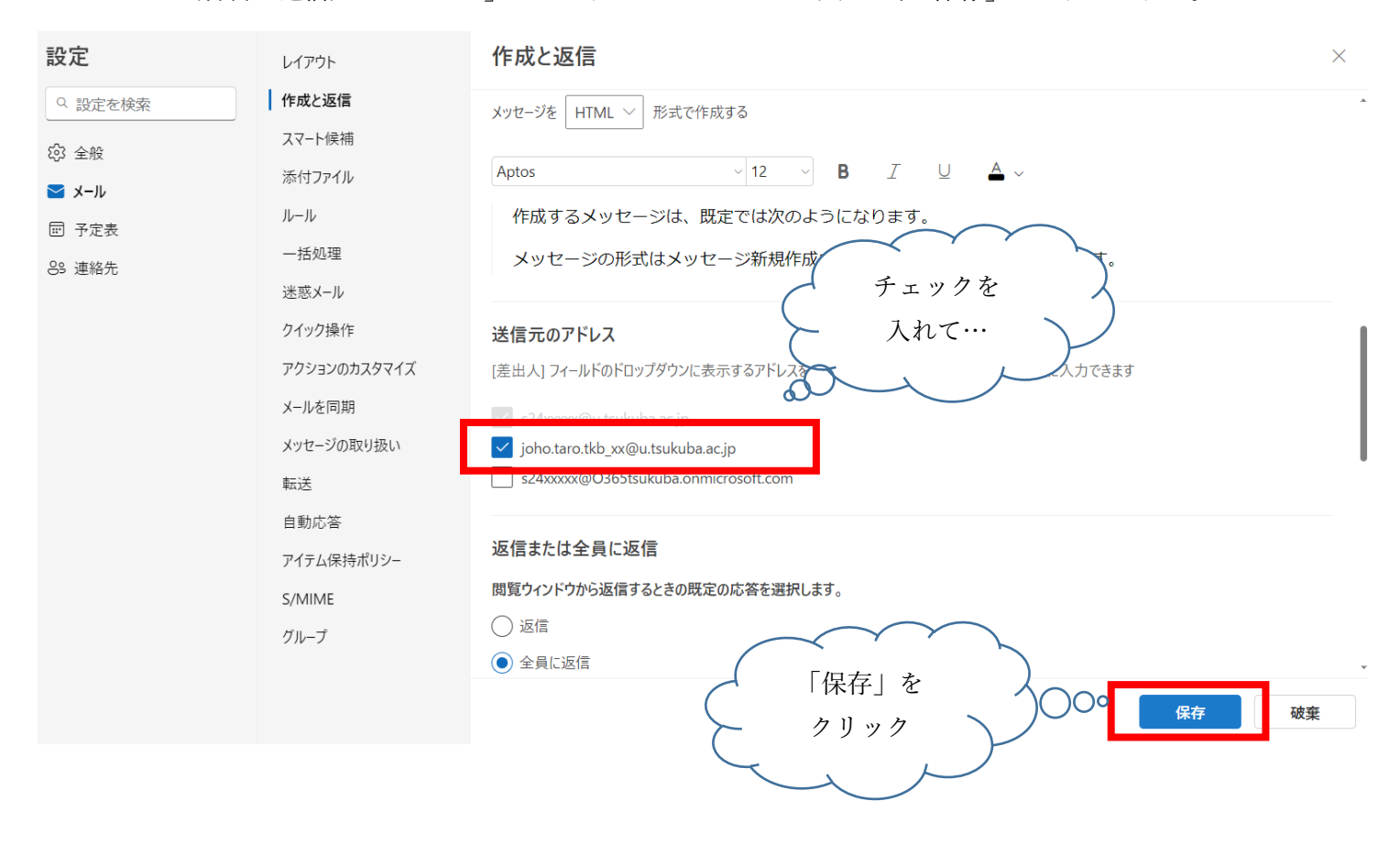

⑥この設定後、メールの新規作成時、「差出人」をクリックすると、氏名をもとに作成したメールアドレスを選択できる。

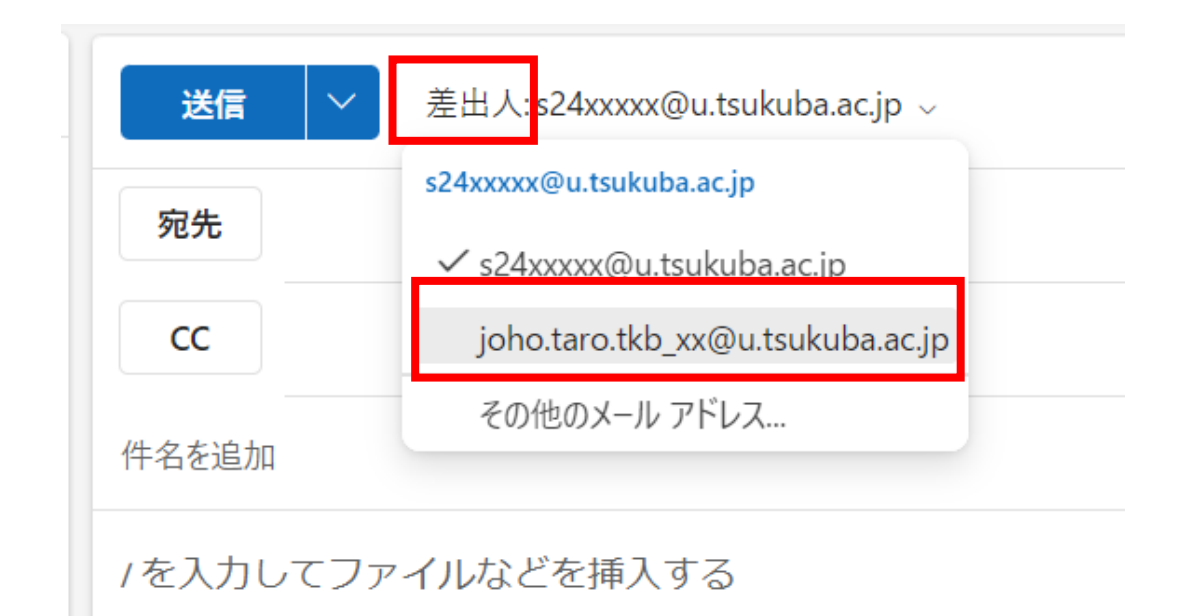